# フォクレコ Connect 『安全管理サービス』 使用方法 編

### 本書では、フォクレコ Connect に付属する 『安全管理サービス』に関する使用方法を説明します。

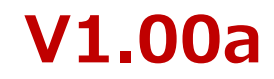

## 1. まずはじめに

#### フォクレコ Connectの『安全管理サービス』とは

フォークリフトの安全性向上を目的として、アラート記録情報をもとに、 リフト毎や時間帯毎の危険頻度・シーンを見える化するサービスです。 XBP<sup>\*1</sup>を活用して、Webアプリ『XBP Manager』より、 アラート記録情報・シーンを本部や離れた場所から確認することができます。 \*1: XBPとは、ザクティが提供するアプリケーションプラットフォームです。

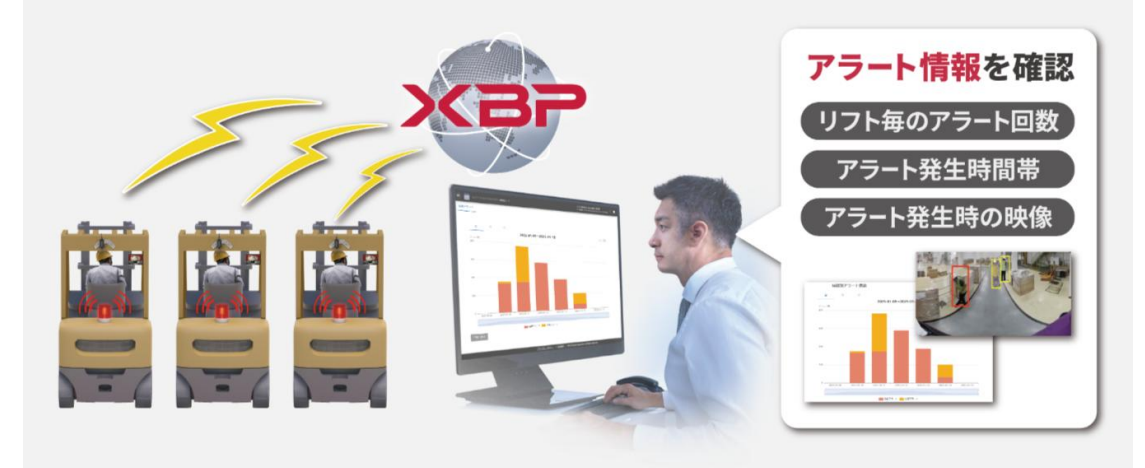

#### 安全管理サービスを開始する前に

- ・フォクレコ Connectには、安全管理サービスが含まれていますが、サービスの使用開始にあたって、 XBP契約者アカウントの発行が必要です。XBP契約者アカウントの発行に関しては、購入された 営業担当よりご案内させていただきます。
- ・本サービスは、フォークリフトがインターネットに常時接続されていること\*2が前提です。 インターネットに接続する方法は、フォクレコ本体のサポートマニュアルをご確認ください。 \*2: プランによりWi-Fi接続、または、SIMによる接続をお選びいただけます。

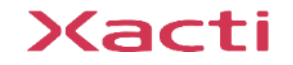

## 2. 初期設定

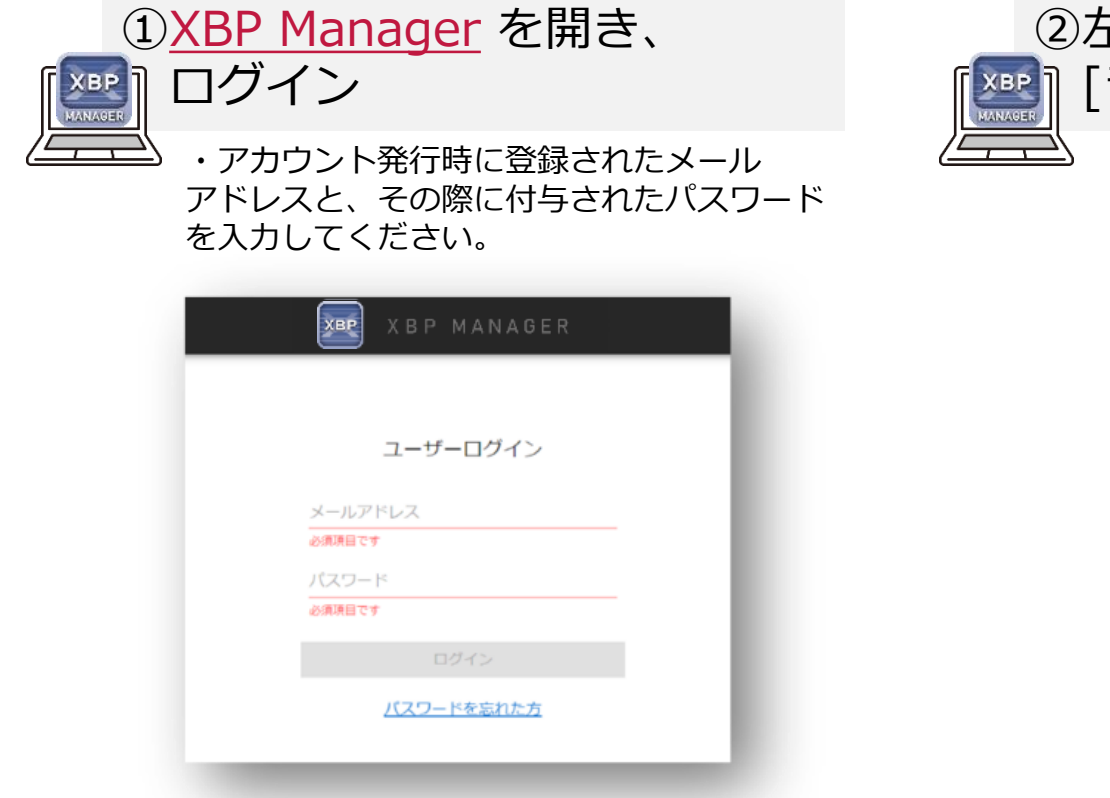

\*初回ログイン時には、初期パスワードの変更が必要になります。

URL : <u>https://www.console.xacti-cloud.com/</u>

\*ブラウザは、Google Chrome を推奨していますが、 Microsoft Edgeでも使用は可能です。

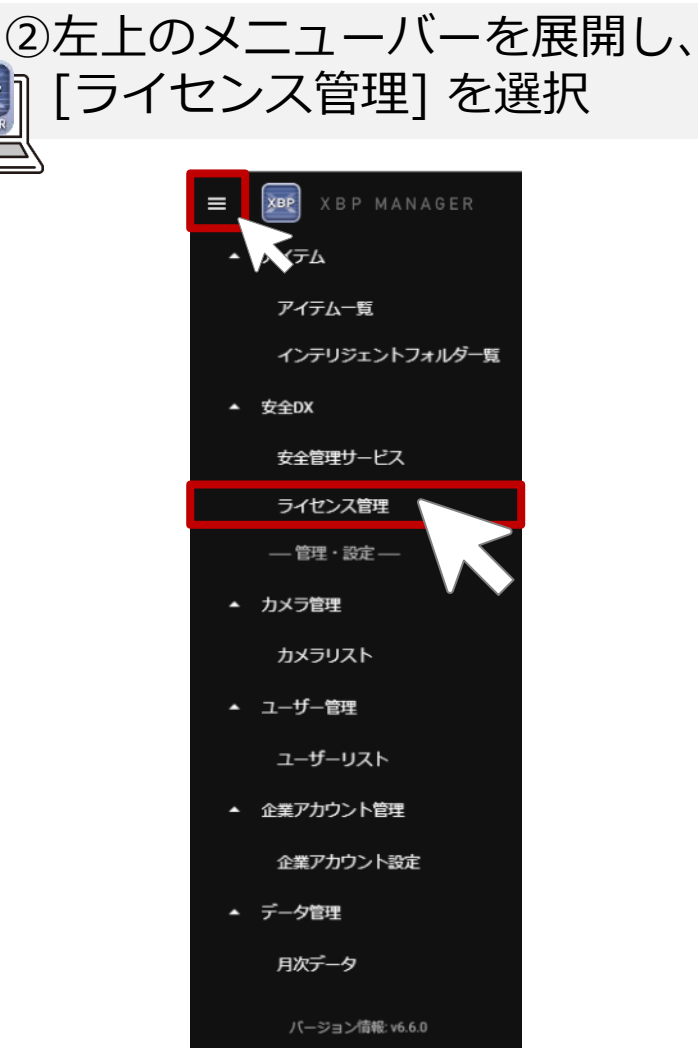

\*画面は、安全管理サービスのみをご契約の方の場合です。 ザクティのその他のソリューション・サービスを ご利用いただいている場合は画面が異なります。

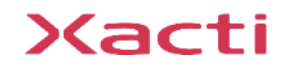

## 2. 初期設定

### ③初期設定を行うカメラを選択

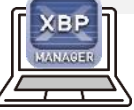

#### ・「ライセンス管理」に表示される「制御ボックス」のシリアル番号から 設定を行うカメラの[詳細]をクリックします。

\*: 複数台導入いただいている場合に「ライセンス管理」画面に、その台数分のカメラが表示されていない場合は、ザクティまでご連絡ください。

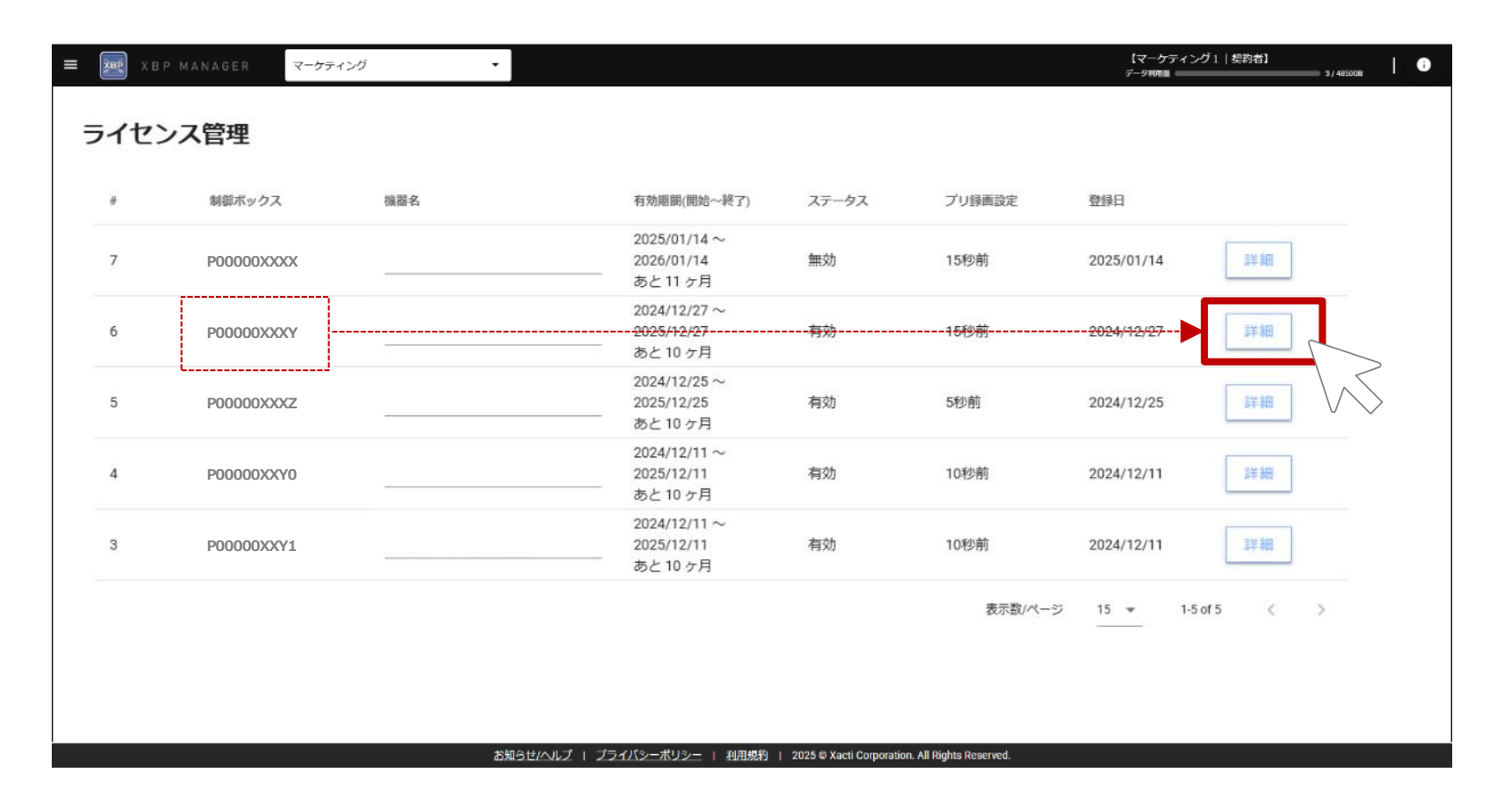

## 2. 初期設定

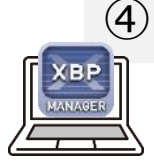

#### 「機器名」の入力と、「プリ録画設定」の時間設定

- 「ライセンス詳細」に表示される「機器名」を入力\*1し、プリ録画設定\*2の時間を設定し、保存\*3します。
- \*1:任意の名前を入力してください。(取り付け機器の一版名称や型番、使用場所名など) 入力した機器名は、危険アラート発生時の「検知動画」のファイル名の一部として使用されます。機器区別のため同名はお控えください。
- \*2:「プリ録画設定」とは、危険アラートを感知した際、アラート発生時の何秒前から「検知動画」として録画するかを設定するものです。 出荷時設定は、アラート発生の「5秒前」からとなっています。

\*3:設定した内容は、フォクレコ本体が「ネットワークに接続された状態で再起動」された際に反映されますので、ご留意ください(即時反映ではありません)。

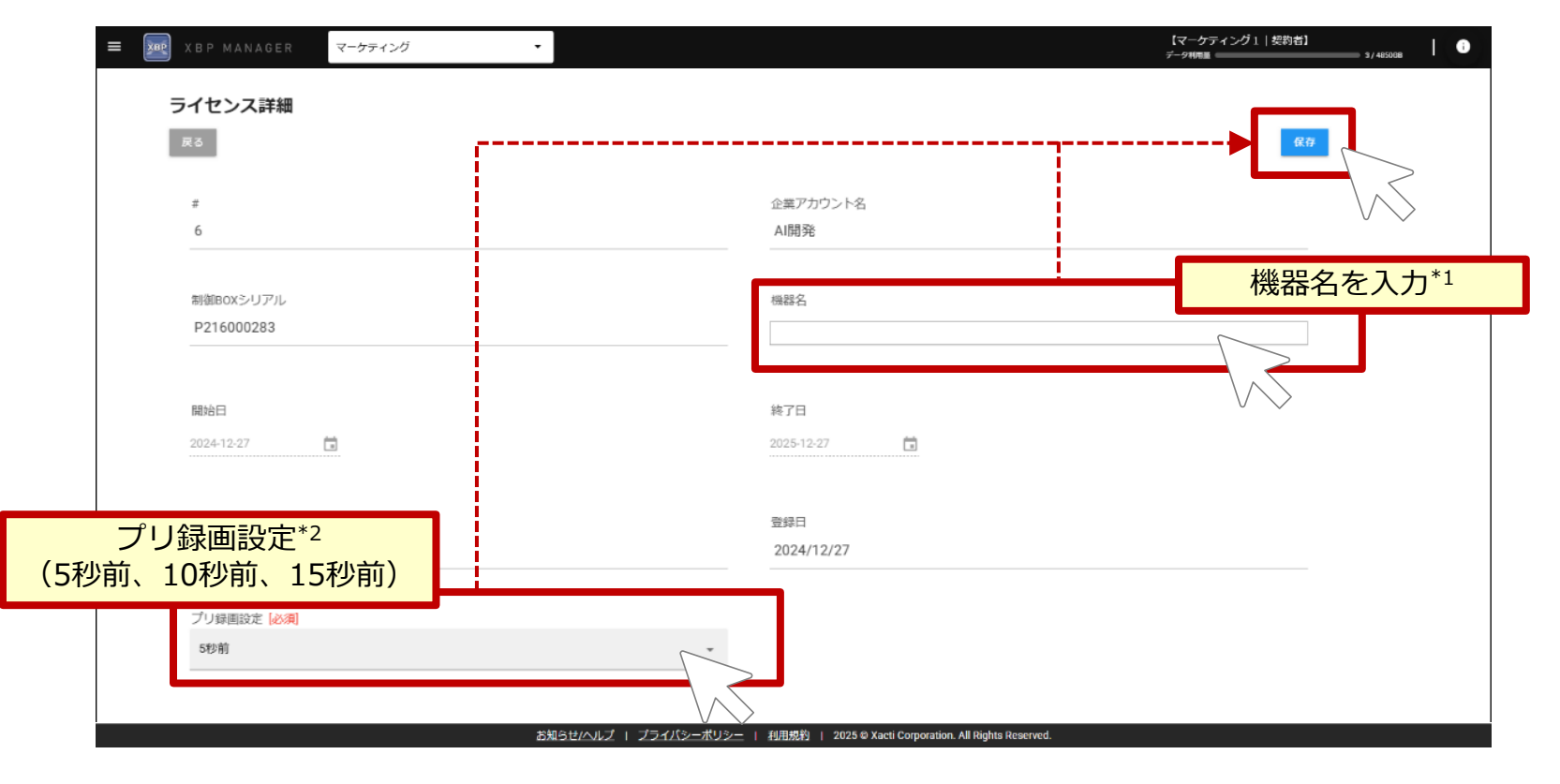

## 「初期設定」はここで完了です

| ① <mark>XBP Manager</mark> を開き、<br>[ <b>証</b> ] ログイン                                                            | ②左上のメニューバーを展開し、<br>〔聲〕 [安全管理サービス] を選択                                                                                                    |
|----------------------------------------------------------------------------------------------------|----------------------------------------------------------------------------------------------------|
| *初回口グイン時のみ、パスワードなどの変更が必要になります。<br>よしくは、本書「2. 初期設定」をご確認ください。                                                     | F       KBP MANAGER         ディテム一覧       アイテム一覧         インテリジェントフォルダー覧       インテリジェントフォルダー覧         ・ 安全管理サービス       ライセンス管理         一管理・設定一       ・         ・ カメラ管理       カメラリスト         ・ ユーザー管理       ユーザーリスト |
| URL: <u>https://www.console.xacti-cloud.com/</u><br>*ブラウザは、Google Chrome を推奨していますが、<br>Microsoft Edgeでも使用は可能です。 | <ul> <li>企業アカウント管理</li> <li>企業アカウント設定</li> <li>データ管理</li> <li>月次データ</li> <li>バージョン情報: v6.6.0</li> </ul>                                                                                                    |

\*画面は、安全管理サービスのみをご契約の方の場合です。 ザクティのその他のソリューション・サービスを ご利用いただいている場合は画面が異なります。

| ・期間を打<br>*1: 検出ラ<br>検出重<br>*2: 機器名<br>また、<br>*3: 指定し     | 雪定*1し、 開<br>ニータは24か月/<br>加固は「アイテム<br>3は、メニュー「<br>機種名によるフ<br>ノた期間にアラー | 引覧したい機器<br>/検出動画は1か月(<br>小覧」に保存可能で<br>「ライセンス管理」に<br>パリーワード検索も可<br>-ト記録情報がない場 | 名 <sup>*2</sup> ・アラー<br>31日間)XBP上で閲覧<br>す。必要に応じて期間<br>て確認および変更が可<br>能です。<br>合は、検索結果には何 | ト記録情報の[詳細]<br>でき、古いものから順に消去<br>内に保存してください。<br>「能です(「2.初期設定」を<br>「も表示されません。(カメラ( | をクリックします。<br>まされます。<br>き参照)。<br>則からの通信があった時に、アラ・                                |                 |
|----------------------------------------------------------|----------------------------------------------------------------------|------------------------------------------------------------------------------|----------------------------------------------------------------------------------------|---------------------------------------------------------------------------------|---------------------------------------------------------------------------------|-----------------|
| されま<br>*4:カメラ<br>ネット<br>ネット<br>ミ 遲 xBP MANAG             | ミすので、通信の<br>ラ本体の検出デー<br>、ワークに接続さ<br>、ワークに接続さ<br>ER マーケティング           | )タイミングではアラ<br>-タ/検出動画の保存<br>:れると、カメラに保<br>!ずに使用を続け、保<br>-                    | ート記録情報のみ更新<br>容量は、稼働時間約2<br>存された検出データ等<br>存容量を超えた場合は                                   | iされていない場合があります<br>4[h]分です(人物検出の頻度<br>には自動的にXBP側へ送信され<br>、古いデータから上書き保存           | r)。<br>、継続時間によっては保存期間が<br>たのち、カメラからは自動で削除<br>されます。<br>(マーケティング1   契約者<br>デッ7mma | 短くなります<br>されます。 |
| 安全管理サー                                                   | Ε <b>λ</b>                                                           |                                                                              |                                                                                        |                                                                                 | 「機器名」で検索                                                                        | も可能             |
| 期間: 🖬 2025/01                                            | /16 ~                                                                | 2025/01/26                                                                   | フリーワー                                                                                  | ۴                                                                               |                                                                                 |                 |
| 企業アカウント名                                                 | 機器名                                                                  | 危険アラート (回)                                                                   | 注意アラート(回)                                                                              | 危険アラート頻度(回/1時間)                                                                 | 危険+注意アラート頻度(回/1時間)                                                              |                 |
|                                                          |                                                                      |                                                                              | 13                                                                                     | 141.8                                                                           | 147.0                                                                           | 詳細              |
| ai_dev<br>株式会社●●                                         | A倉庫1                                                                 | 348                                                                          | 15                                                                                     | 141.0                                                                           |                                                                                 | - CT AN         |
| ai_dev<br>株式会社●●<br>ai_dev<br>株式会社●●                     | A倉庫_1<br>A倉庫_2                                                       | 348                                                                          | 541                                                                                    | 100.8                                                                           | 116.6                                                                           | 詳細              |
| ai_dev<br>株式会社●●<br>ai_dev<br>株式会社●●<br>ai dev<br>株式会社●● | A倉庫1<br>A倉庫2<br>B倉庫1                                                 | 348<br>3449<br>2107                                                          | 541                                                                                    | 100.8<br>61.7                                                                   | 94.7                                                                            | 詳細              |
| ai_dev<br>株式会社●●<br>ai_dev<br>株式会社●●<br>ai dev<br>株式会社●● | A倉庫_1<br>A倉庫_2<br>B倉庫_1                                              | 348<br>3449<br>2107                                                          | 541                                                                                    | 100.8<br>61.7                                                                   | 116.6<br>94.7<br>表示数/ページ <u>15 <del>、</del></u> 1.3 of                          | 子子和<br>詳細<br>子初 |

#### ④アラート記録情報\*の閲覧(1日単位表示)

- ・グラフ内データ部分にカーソルを合わせること(背景が薄く色づいた状態)で、その日 1日毎の「危険アラート(赤) = 」と「注意アラート(黄) = 」の件数を表示します。
- ・指アイコンが表示された状態でクリックすると「1時間単位表示」に切り替わります(次ページ参照)。
- ・グラフの表示範囲(拡大縮小)は「表示範囲変更バー」で変更可能です。

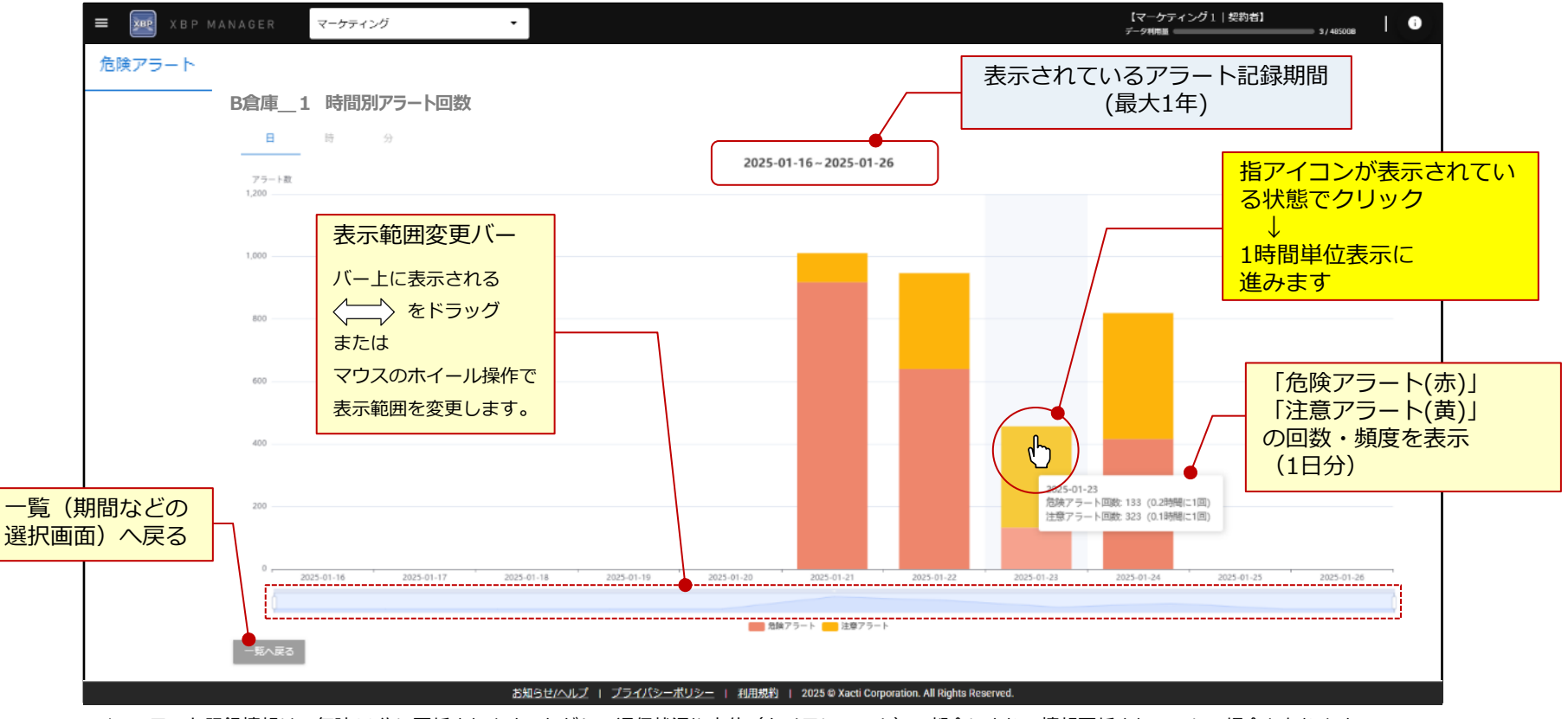

\*: アラート記録情報は、毎時00分に更新されます。ただし、通信状況や本体(カメラシステム)の都合により、情報更新されていない場合もあります。 通信状況の改善や本体からのアップロード後に情報が更新されます。

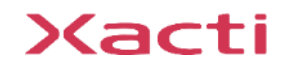

XBP

#### ⑤アラート記録情報の閲覧(1時間単位表示)

- ・グラフ内データ部分にカーソルを合わせること(背景が薄く色づいた状態)で、その日の 1時間毎の「危険アラート(赤) ■ 」と「注意アラート(黄) ■ 」の件数を表示します。
- ・指アイコンが表示された状態でクリックすると「1分単位表示」に切り替わります(次ページ参照)。

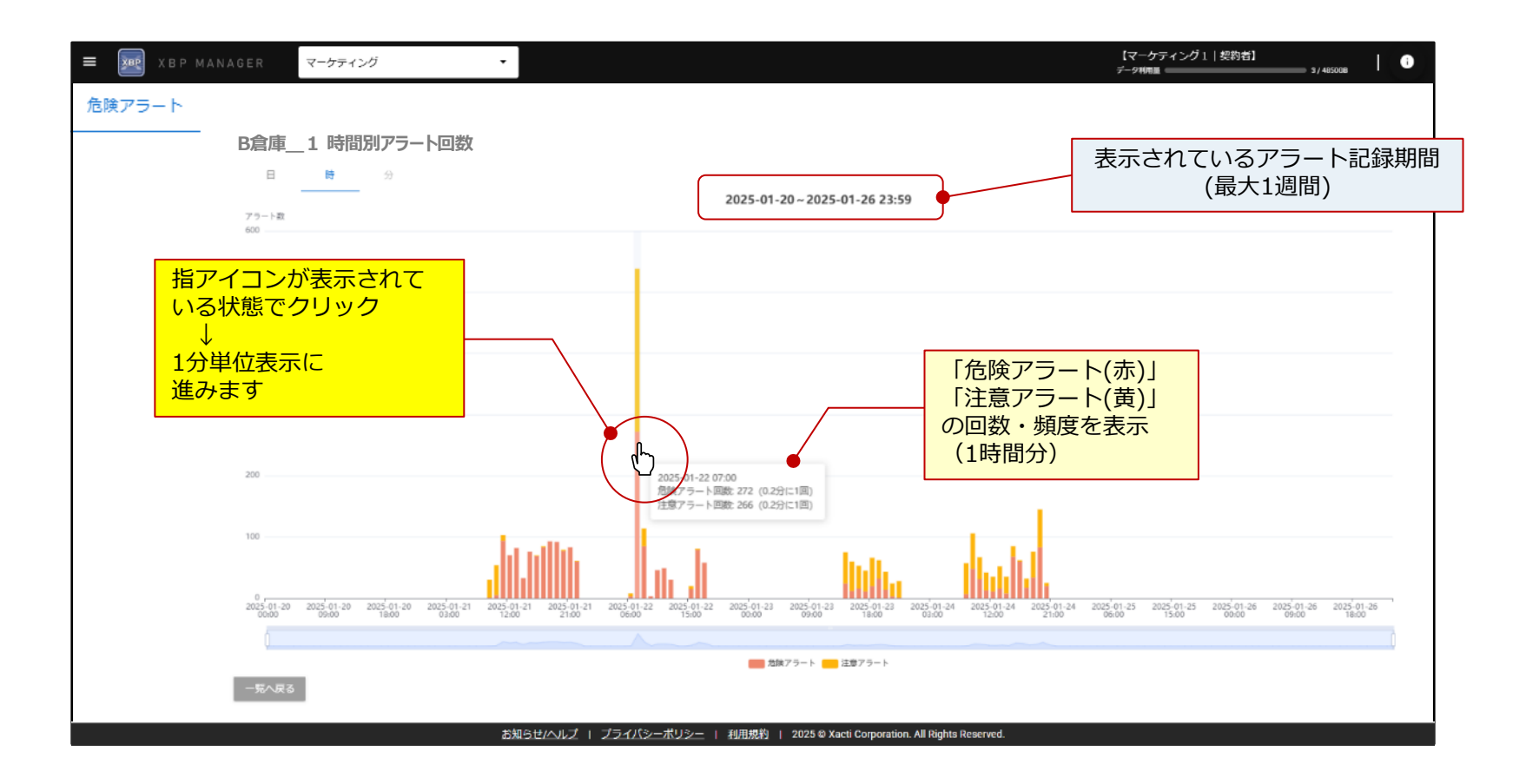

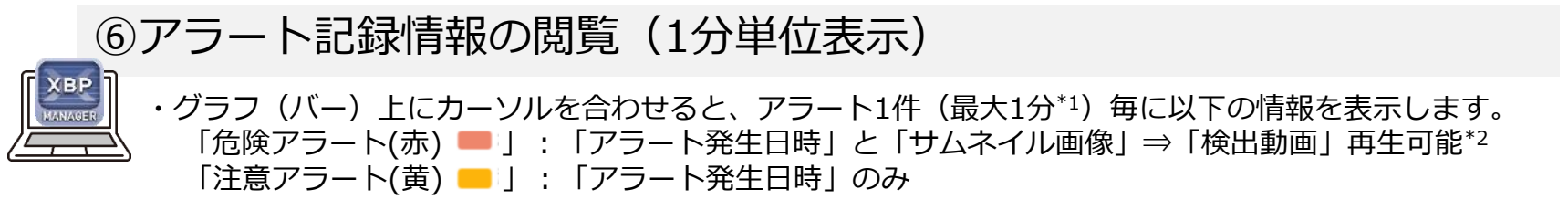

\*1: アラートは最長1分毎に区切られる仕様のため、連続した長時間のアラートは複数件の別のアラートとしてカウントされます。
 なお、最初のアラートにはプレ録画設定の時間(「2.初期設定」参照)が、最後のアラートにはポスト録画設定時間(5秒、変更不可)が含まれます。
 例)2分30秒のアラート → 1分/件(プレ録画設定の時間含む)+1分/件+30秒/件(ポスト録画設定時間5秒含む)の計3件のアラートとしてカウント
 \*2:「危険アラート(赤)」のみ。「注意アラート(黄)」では「検出動画」が録画されません。

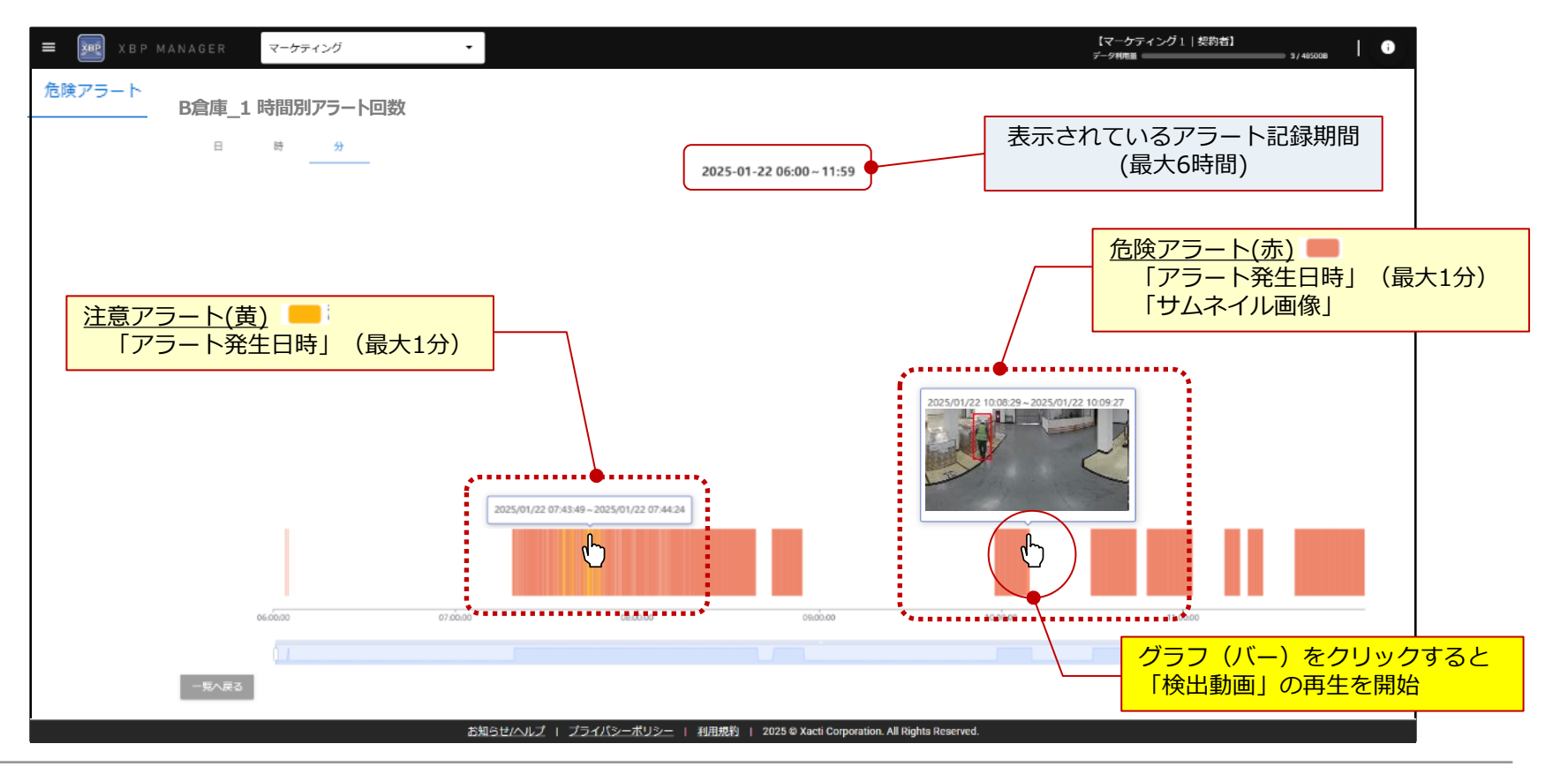

•

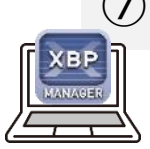

### ⑦「検出動画」再生

「検出動画」を再生します。再生画面の右上のボタンから再生中の「検出動画」を 「アイテム一覧」へ保存(サーバーへアップロード)できます。

\*: 「検出動画」は1か月(31日間)保存され、古いものから順に消去されます。必要に応じて期間内に「アイテム一覧」へ保存してください。

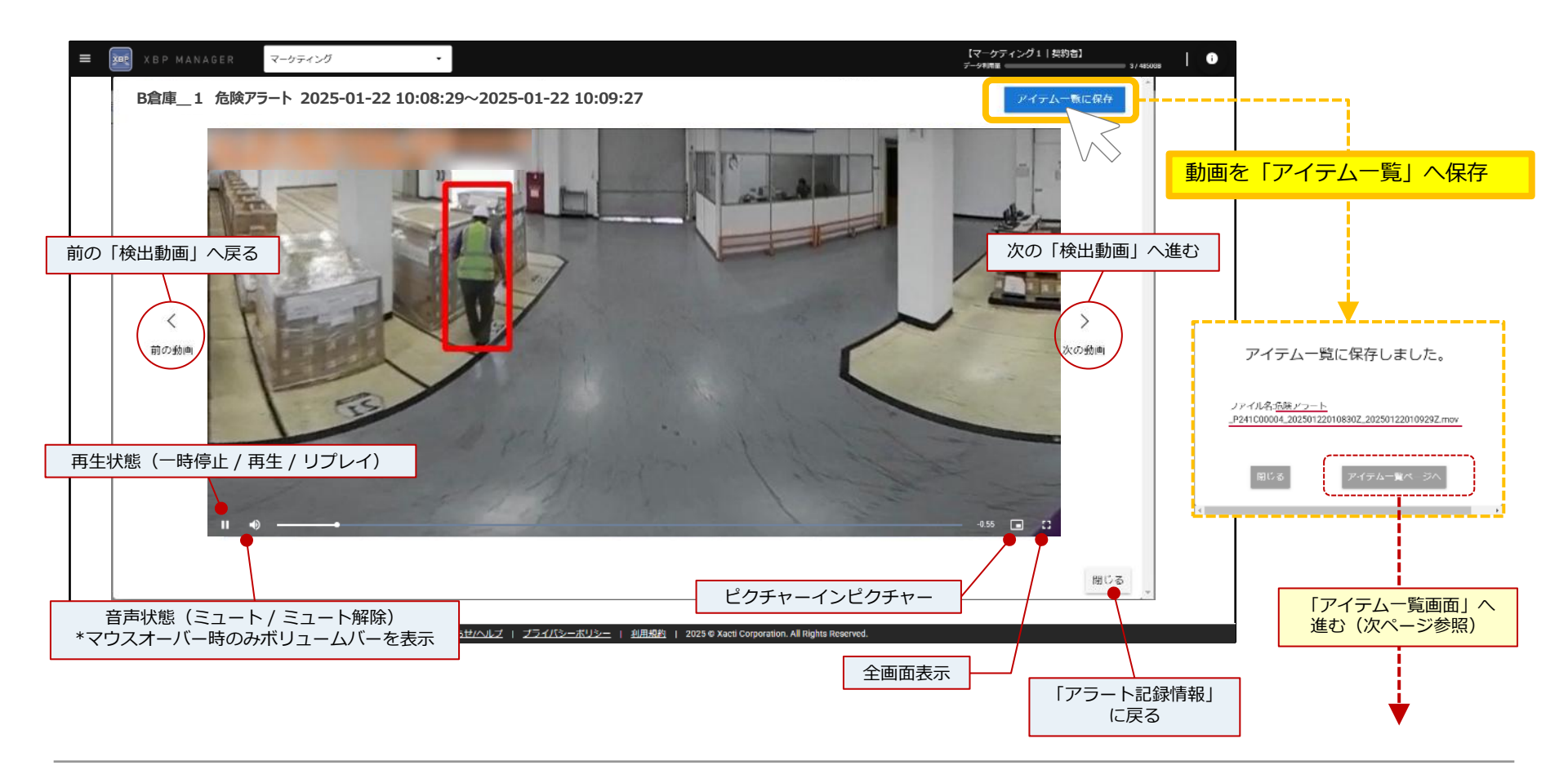

XBP

⑧「アイテム一覧」での動画管理

「アイテム一覧」へは「検出動画」を保存した際のポップアップ(前ページ参照)、または、
 左のメニューより移動できます。

・「アイテム一覧」では、保存済「検出動画」の削除\*1/PCへのダウンロード\*2ができます。

\*1:「アイテム一覧」から削除しても「検出動画」の保存期間内(31日間)であれば、再度「アイテム一覧」へ保存することが可能です。 \*2:「アイテム一覧」のサーバー容量は、1ライセンスにつき5GBとなっています(参考:1分の検出動画で0.003~0.005GB程度)。サーバー容量を 超えそうな場合は「検出動画」を必要に応じてPCへダウンロードした後、「アイテム一覧」から削除してサーバー容量を確保してください。

| =  | XBP MANAGER         | マーケティング      | Ţ          | -                   |                                                    |                            |                     |                        | 【マーケテ・<br>データ利用量 = | ィング1   契約者】            | 37485008        |            | 「検索欄」                      |            |
|----|---------------------|--------------|------------|---------------------|----------------------------------------------------|----------------------------|---------------------|------------------------|--------------------|------------------------|-----------------|------------|----------------------------|------------|
| -  |                     | アイテ          | ム一覧        |                     |                                                    |                            |                     |                        |                    |                        |                 | 表示         | /非表示切りを                    | 春え         |
|    | <b>アイテム-</b> ጀ      |              | ſ          |                     |                                                    |                            |                     |                        |                    |                        |                 |            | 初期は非衣小)                    |            |
|    | インテリジェントフォ          | 検索           |            | インテリジェ              | ントフォルダを選択                                          | *                          |                     |                        |                    |                        | ^               |            |                            |            |
| ^  | 安全DX                |              |            |                     |                                                    |                            |                     |                        |                    |                        |                 |            |                            |            |
|    | 安全管理サービス            | 2            | アイル名ま      | たは 備考               | ▼ が フリー5                                           | フード                        |                     | を                      | <b>含</b> む         | • +                    |                 |            |                            |            |
|    | 管理·波定               | _            |            |                     |                                                    |                            |                     |                        |                    | 11 march               |                 |            |                            |            |
| -  | カメラ管理               |              |            |                     |                                                    |                            |                     |                        |                    | 009                    | P819            |            |                            |            |
|    | カメラリスト              |              |            |                     |                                                    |                            |                     |                        |                    |                        | ÷               | L          |                            | 7  .       |
| -  | ユーザー管理              | <b>≣</b> ≢∂  | とめて削除する    | (1) まとば             | マダウンロード                                            |                            |                     |                        |                    |                        |                 | 快楽<br>「インテ | ミネ件を保存 9 <<br>=<br>リジェントフ; | っこ<br>ォルダ」 |
|    | ユーザーリスト             |              | +          | サムネイル               | ファイル名                                              | サイズ                        | 揭影日                 | アップロード日↓               | アップロードユーザー         | カメラ情報                  |                 | (ショー       | トカット)の作                    | 成が可能       |
| -  | 企業アカウント管理           | _            |            | V. 10               | 金融アラー1                                             | P241C0000                  | 2025/01/22          |                        | A00001             | P241C00004             |                 |            |                            |            |
|    | 企業アカウント設定           | $\checkmark$ | 21302      | Left -              | 00:01:00<br><u>4.20250122</u><br><u>5012201092</u> | 010830Z_202<br>9Z.mov      | 10:08:30            | 2025/09/01             | 株式会社●●             | モデル名 :<br>FW Version : | 18F38           |            |                            |            |
| ^  | データ管理               |              |            | 97. 17 <sup>4</sup> | (注) (注) (注) (注) (注) (注) (注) (注) (注) (注)            | - P241C0000                | 2025/01/22          |                        | A00001             | P241C00004             |                 |            |                            |            |
|    | 月次テータ               |              | 21301      |                     | 4_20250122<br>5012201092                           | 010830Z_202 3:2MB          | 10:08:30            | 2025/01/31             | 株式会社●●             | モデル名:<br>FW Version :  |                 |            |                            |            |
|    | バージョン剤& v6.6.0      |              |            | 255                 | 5ゼハルズ   プライバシ=                                     | <u>-ボリシー   利用規約   2025</u> | © Xacti Corporation | . All Rights Reserved. |                    |                        |                 |            |                            |            |
| -  |                     |              |            |                     |                                                    | 7                          |                     |                        | L                  |                        |                 |            |                            |            |
| チェ | Eックを付けた動画を<br>とめて削除 | -            | チェッ<br>まとめ | ックを付<br>めてPCに       | けた動画を<br>ダウンロード                                    |                            |                     |                        |                    | 「アイ                    | 、<br>、テム詳細   へ移 | 動          |                            |            |
|    |                     |              |            |                     |                                                    |                            |                     |                        |                    | ()                     | 欠ページ参照)         |            |                            |            |
|    |                     |              |            |                     |                                                    |                            |                     |                        |                    |                        | •               |            |                            |            |
|    |                     |              |            |                     |                                                    |                            |                     |                        |                    |                        | •               |            |                            |            |

XBP

MANAGER

#### ⑨「アイテム詳細」 での動画管理

・「アイテム詳細」では、保存済「検出動画」のファイル情報確認/削除\*1/PCへのダウンロード\*2、 および、「アイテム編集」画面よりファイル名変更ができます。

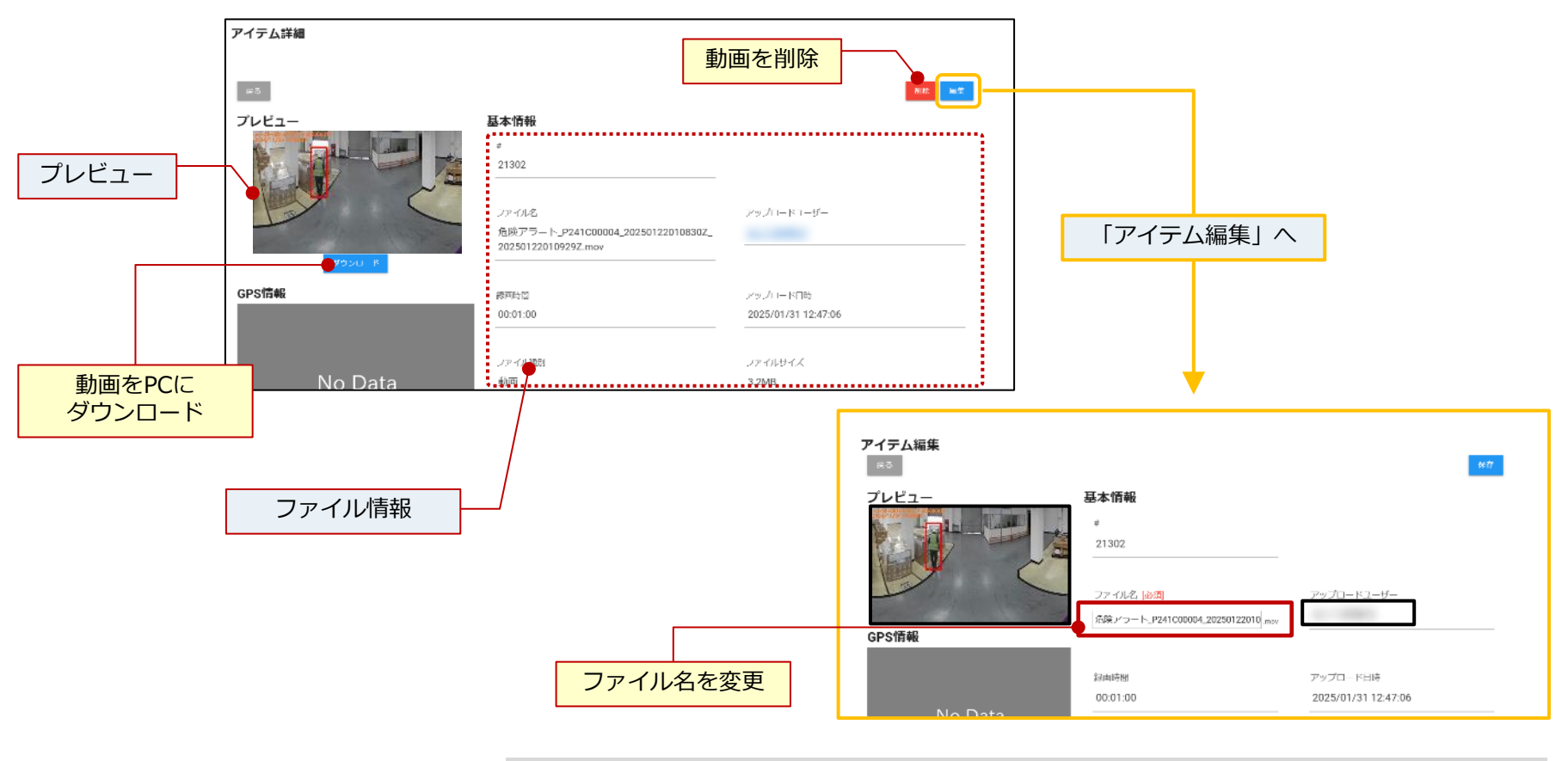

## 「使用方法」についての説明はここで終了です

## 4-1. 備考 (XBP Managerのユーザー追加方法)

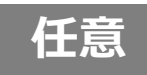

#### 契約者(管理者)アカウントで契約者以外のXBPを使用するユーザー※を登録する ※登録されたユーザーは、「安全管理サービス」を使用する(=アラート記録情報を閲覧する)ことができます。

### ①左のメニューを展開させ、 [ユーザー管理]の [ユーザーリスト]を選択

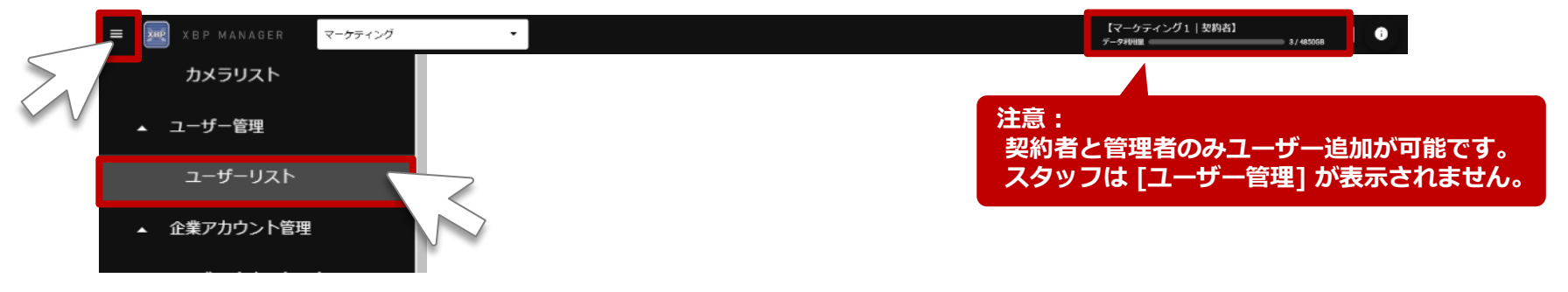

※[ユーザーリスト] が表示されていない時は、メニュー部を上下にスクロールしてください。 また、[ユーザー管理] をクリックする毎に、[ユーザーリスト] の表示/非表示が切り替わります。

#### ②[ユーザーリスト] の画面で [ユーザー追加] を選択

| ≡ 📰 xbp manager マーク | ティング 🔹                 |           |               |   |        | 【マーケティング1   契約者】<br>データ初9世 | 8 / 4850GB           |
|---------------------|------------------------|-----------|---------------|---|--------|----------------------------|----------------------|
| カメラリスト              | ユーザー                   | リスト       |               |   |        |                            |                      |
| ▲ ユーザー管理            | <ul> <li>全て</li> </ul> | ○ 無効 ○ 有効 | ユーザーロール<br>全て | • | フリーワード |                            |                      |
| ユーザーリスト             |                        |           |               |   |        |                            |                      |
| ▲ 企業アカウント管理         |                        |           |               |   |        |                            | ユ <del>- ザー</del> 追加 |

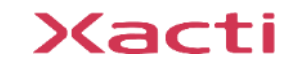

## 4-1. 備考 (XBP Managerのユーザー追加方法)

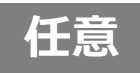

### ③基本情報を入力(+権限を選択)し、保存

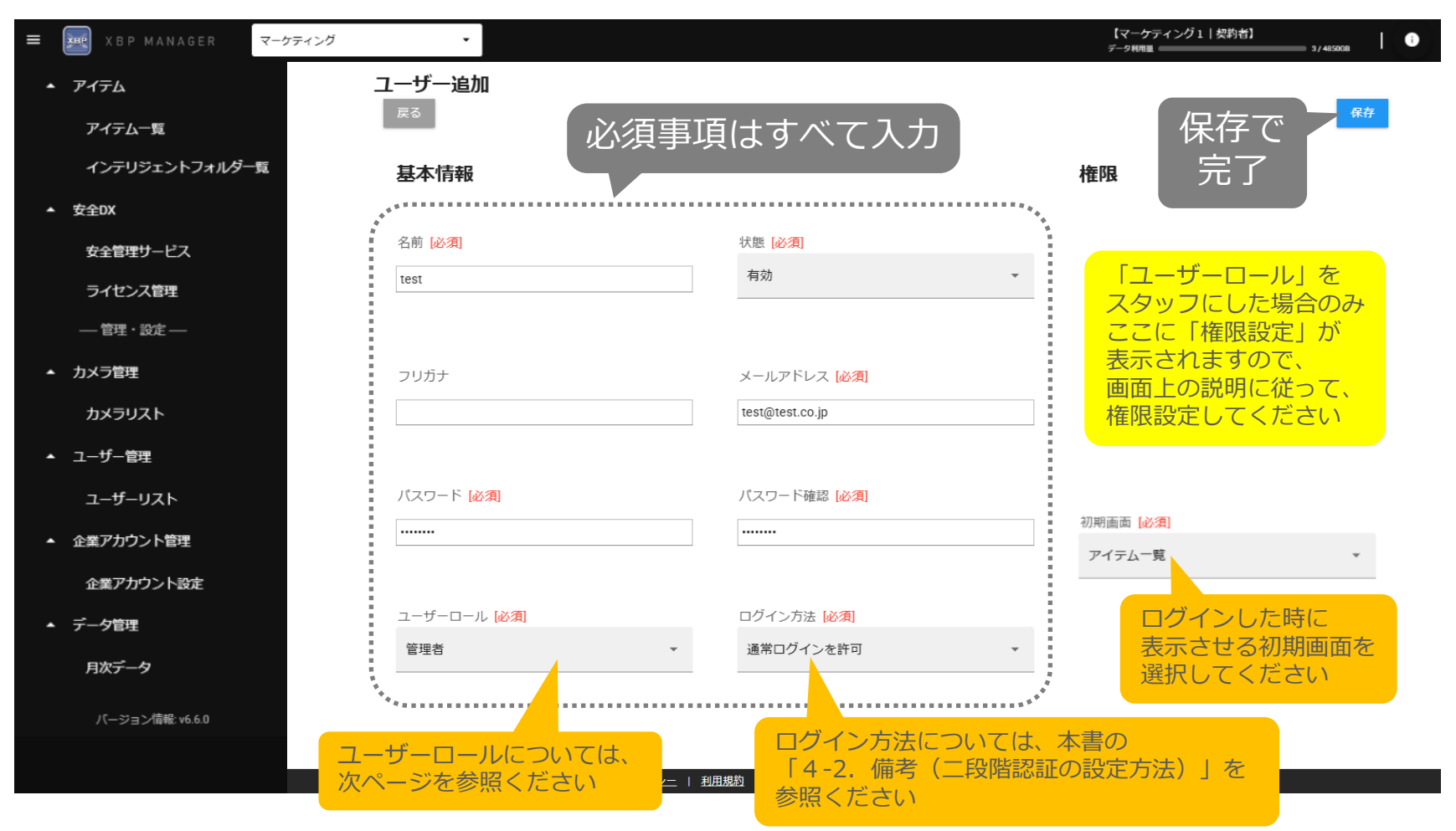

※追加したユーザーの基本情報や権限は [ユーザーリスト] の各ユーザーの右側にある「詳細」より画面移動し、「編集」にて編集可能です。 ※同じメールアドレスで複数のユーザーを作成することはできません。

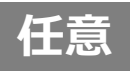

### 入力する項目 [ユーザーロール] は下記を参考に設定する

| ●:制限なし(          | こ与えられる権限           |                                    | ュ   | ーザーロー | ル    |
|------------------|--------------------|------------------------------------|-----|-------|------|
| ▲:契約者、a<br>与えらえる | または、管理者に権限付<br>る権限 | 与された時のみに                           | 契約者 | 管理者   | スタッフ |
|                  | ユーザー管理             | ユーザーの一覧閲覧・編集、<br>スタッフへの権限付与、ユーザー追加 | •   | •     | _    |
| 管理権限             | カメラ管理              | カメラの一覧閲覧・編集<br>カメラ追加               | •   | •     | _    |
|                  | 企業アカウント管理          | 企業情報の閲覧・編集                         | •   | •     | _    |
|                  | アイテム               | データ閲覧・編集・削除                        | •   | •     |      |
| 機能権限             |                    | データアップロード                          | •   | •     |      |
|                  | 安全DX               | 安全管理(サービス)                         | •   | •     |      |

4-2. 備考(二段階認証の設定方法)

#### (必要な方のみ) 二段階認証を設定

※二段階認証とは、不正ログインへの対策として2回の認証を行うことで本人確認を行い、セキュリティの強化を図る 認証方法です。

#### ①左のメニューを展開させ、 [企業アカウント管理] の [企業アカウント設定] を選択し、[ログイン詳細設定] を変更

注音:

|                           |                   |                                                 | 契約者と管理者のみユーザー追加が可能です。<br>スタッフは [企業アカウント管理] が表示されま | せん。                                                 |
|---------------------------|-------------------|-------------------------------------------------|---------------------------------------------------|-----------------------------------------------------|
| _                         |                   |                                                 |                                                   |                                                     |
|                           | <i>、</i> グ        |                                                 | 【マークティング1   契約者】<br>アータHWW 3/ 4500a 1 0           |                                                     |
| <ul> <li>カメラ管理</li> </ul> | 企業アカウント設定         |                                                 | 保                                                 | 存で                                                  |
|                           | #                 | 企業アカウント名                                        | ログイン詳細設定                                          | 記了 日<br>記                                           |
| ▲ ユーサー管理                  | 436               | マーケティング                                         | <ul> <li>通常ログイン<br/>(N=128) - 250/201</li> </ul>  |                                                     |
| ユーザーリスト                   | 管理用企業コード          | 担当者                                             | ○ SMSパスコードを利用する<br>(通知ワイン場) 2005年間にパスコードを供る)      |                                                     |
| ▲ 企業アカウント管理               | XAC-Cloud-22-XXS6 |                                                 | ○メールパスコードを利用する<br>(個同グへ)後、後以ールアドスにパスコードを採用        | 択                                                   |
| 企業アカウント設定                 |                   |                                                 |                                                   | <b>・ノ/ヽ</b><br>ヽ <u>゚゚ゕ<del>と</del>゚゚゚゚゚゚゚゚゚゚゚゚</u> |
| <ul> <li></li></ul>       | 容量超過アップロードを許可     |                                                 | てんにてん いてん                                         | い万式は                                                |
| レン レ 月次データ                | -                 |                                                 | 外部サービスリンク設定                                       | ノしに加力                                               |
|                           | お知らせ/ヘルプ I プライバ   | <u>シーポリシー</u>   <u>利用規約</u>   2025 © Xacti Corp | All Rights Reserved.                              |                                                     |

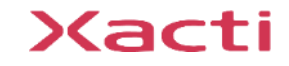

任意

## 4-2. 備考(二段階認証の設定方法)

任意

<u>通常ログイン:</u> 登録された[メールアドレス][パスワード] でログインする方式

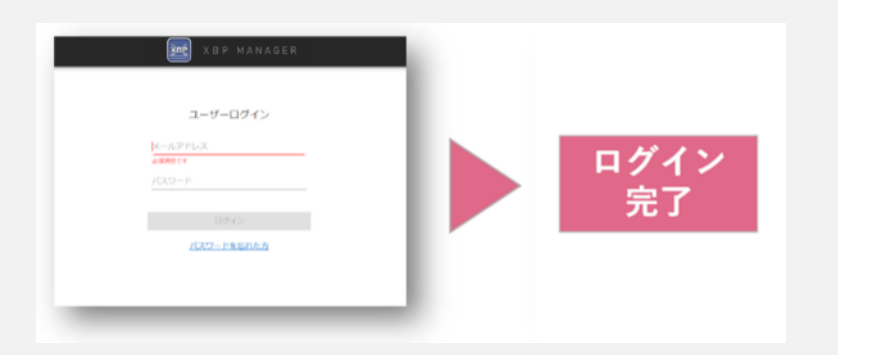

#### <u>SMSパスコードを利用する:</u>

登録された[メールアドレス][パスワード]のログイン後、登録した携帯番号(SMS)に 届くパスコードで認証を行う方式

#### <u>メールパスコードを利用する:</u>

登録された[メールアドレス][パスワード]のログイン後、登録したメールアドレスに 届くパスコードで認証を行う方式

| 10945<br><u> 2007-1980/0.5</u><br><u> パスコード専用送信する</u> |
|-------------------------------------------------------|
|-------------------------------------------------------|

Sacti

### 高度な映像技術の提供を通じて、皆さんの課題を解決します

### ご不明な点・ご質問がございましたら 当社サポートまでお気軽にご連絡ください。

#### 株式会社ザクティ

サポートメールアドレス: <u>support@xacti-co.com</u>
 サポート電話番号 : 06-7166-3979
 営業時間 : 平日 9:00 ~ 17:30
 \*夏季・年末年始など当社体業日はのぞく